## 職場健康服務管理系統 weCare 更新包操作說明

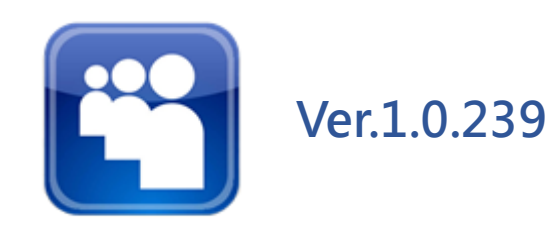

COAPRE

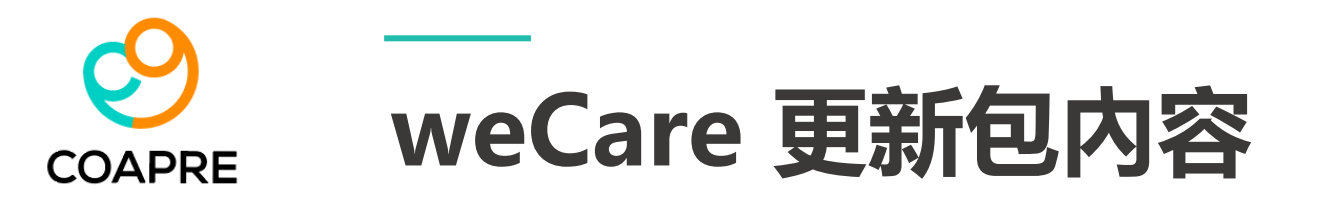

- 1. 【DOC】 資料夾
- 2. weCare 基本操作手冊\_Ver.239.pdf
- 3. OnlineKeyIn.xlsx [擴充資料表]
- 4. weCare.exe [主程式]

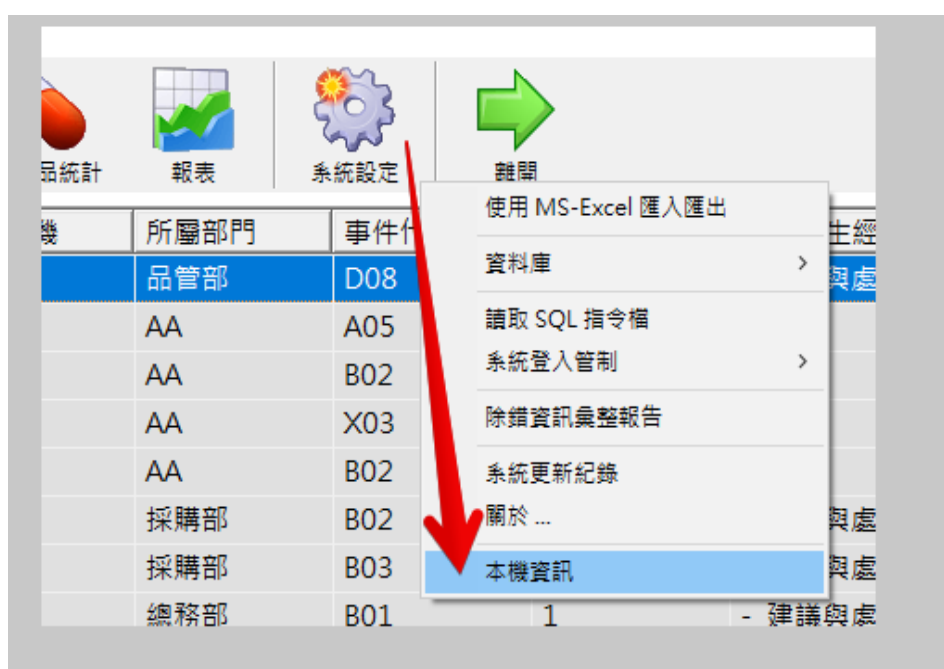

2 OS: Microsoft Windows 10 專業版 (ServicePack 0.0) OS Computer Name: DESKTOP-0RM1JIL CPU: Intel(R) Core(TM) i5-10600 CPU @ 3.30GHz (3312 MHz) CPU\_ID: BFEBFBFF000A0653 Total Phy Memory: 16615.384 MB MAC\_Type: TP-Link Wireless USB Adapter MAC\_address: 60:A4:B7:97:E8:1E IP\_address: 60:A4:B7:97:E8:1E IP\_address: fe80::4bb3:54e2:60f5:e18a, MS-Excel\_Version: 14.0 (with Windows (64-bit) NT 6.02) MS-Excel Pathway: C:\Program Files\Microsoft Office\Office14 本機螢幕解析度: 1920\*1080 授權使用: 【勞動部職業安全衛生署 南區勞工健康服務中心】 weCare Version: 1.0.237 weCare 安裝位置: D:\weCare

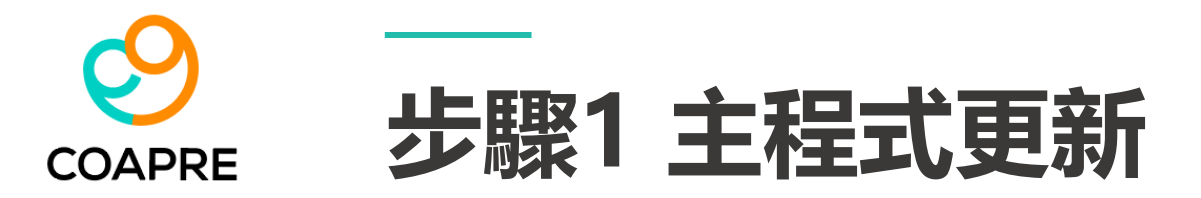

## 請由更新包 [weCare\_更新包\_Ver.239],將最新版的 【weCare.exe】主程式,置換系統預設安裝路徑下的 weCare 舊檔即可。

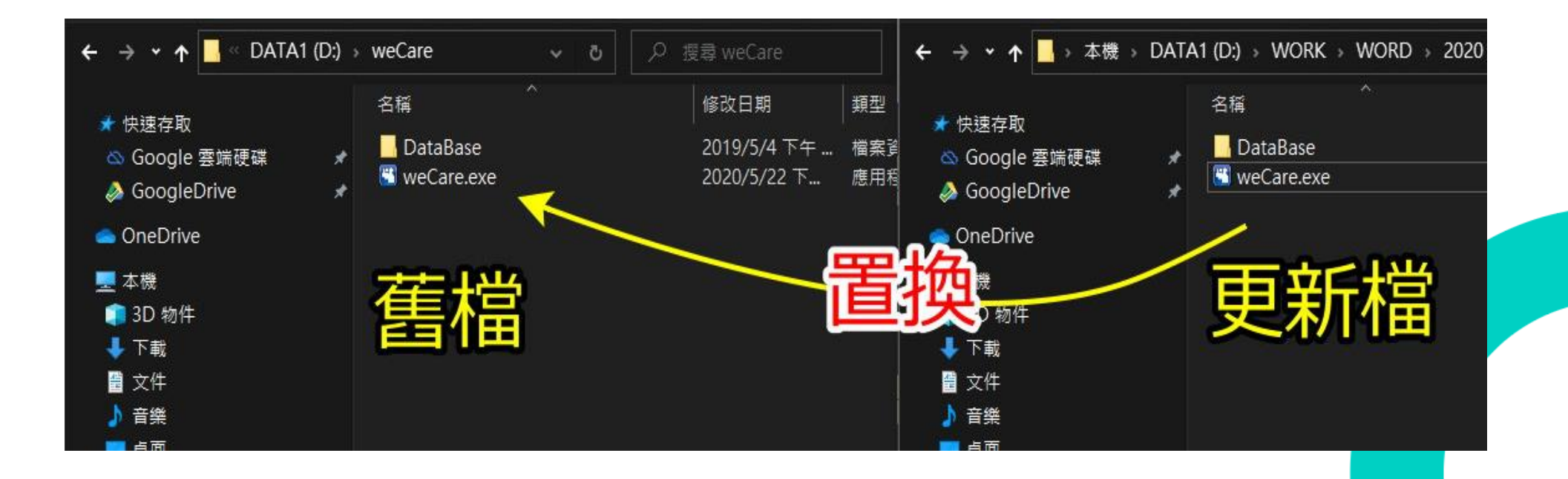

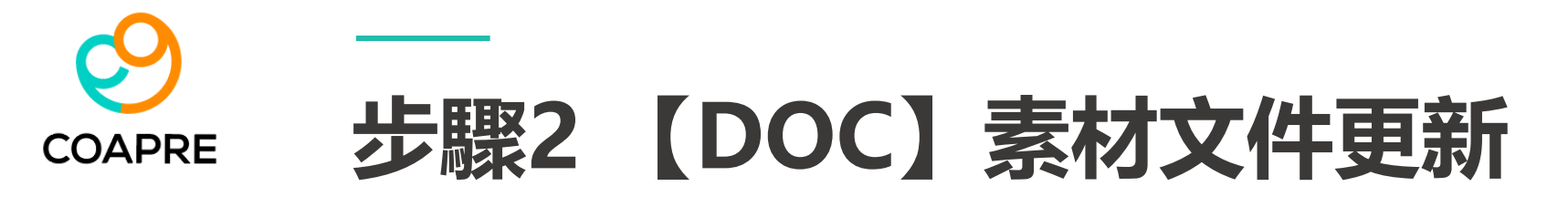

- 1. 請複製 [weCare\_更新包\_Ver.239]中的 [DOC] 資料夾
- 2. 切換至 weCare \ DataBase \ 之下。
- 3. 置換同名 (DOC) 資料夾。

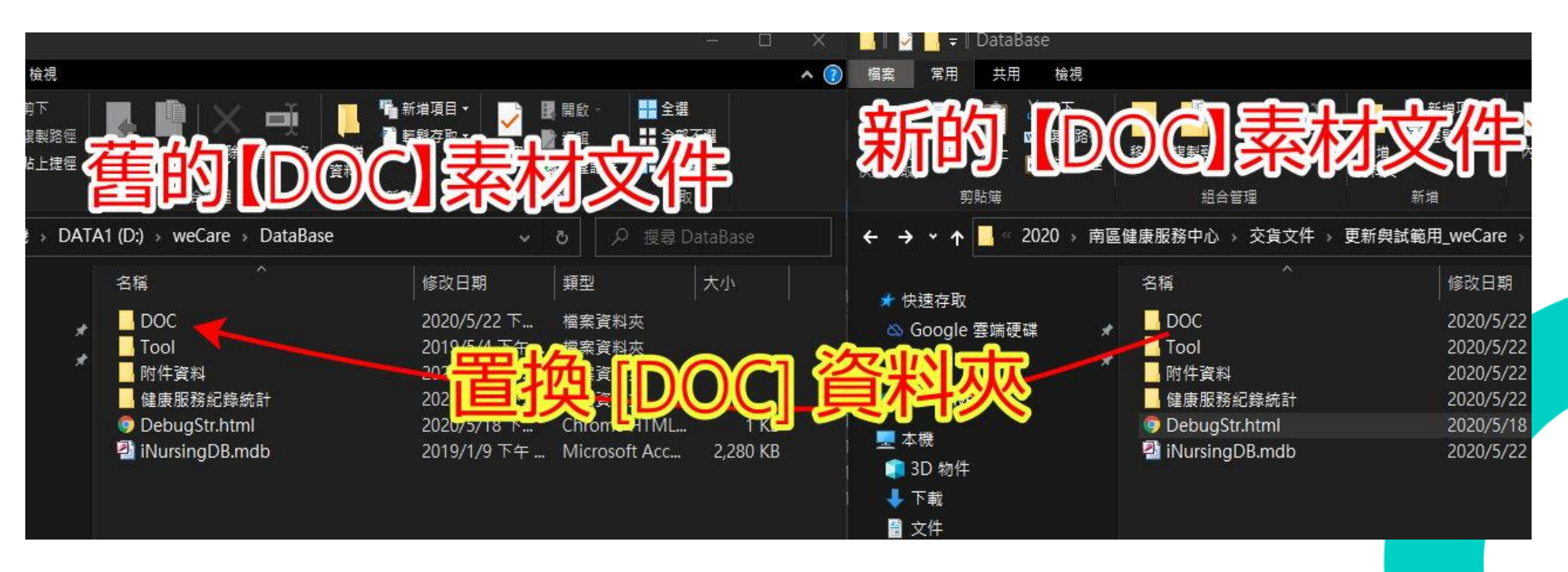

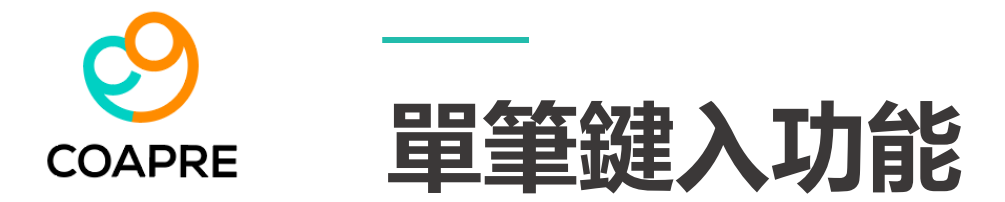

## 點選單筆鍵入後,如附圖呈現空白資料時, 請依下頁步驟3、匯入單筆鍵入資料檔。 採用完整安裝者,或已有相關選項内容時,可免除此步驟。 ※如不需單筆鍵入功能,此步驟非必要更新流程。

| 異常工作負荷促發疾病預防存住_個人_甲基線入 X                      |        |        | 机肉青釉症狀標至去。個人。■編錄入 × × |                   |             |
|-----------------------------------------------|--------|--------|-----------------------|-------------------|-------------|
| 📿 個人資訊                                        | ④ 健位資訊 | 🕢 過勞問卷 | ☑ 個人資訊NMQ             | 診斷與症狀NMQ 診斷與症狀NMQ | 👰 身體酸痛部位NMQ |
|                                               |        |        |                       |                   |             |
|                                               |        |        |                       |                   |             |
|                                               |        |        |                       |                   |             |
|                                               |        |        |                       |                   |             |
|                                               |        |        |                       |                   |             |
|                                               |        |        |                       |                   |             |
|                                               |        |        |                       |                   |             |
|                                               |        |        |                       |                   |             |
|                                               |        |        |                       |                   |             |
|                                               |        |        |                       |                   |             |
| · 運算與套表 · · · · · · · · · · · · · · · · · · · |        |        | [運算與套表]               |                   |             |
|                                               |        |        |                       |                   |             |

5

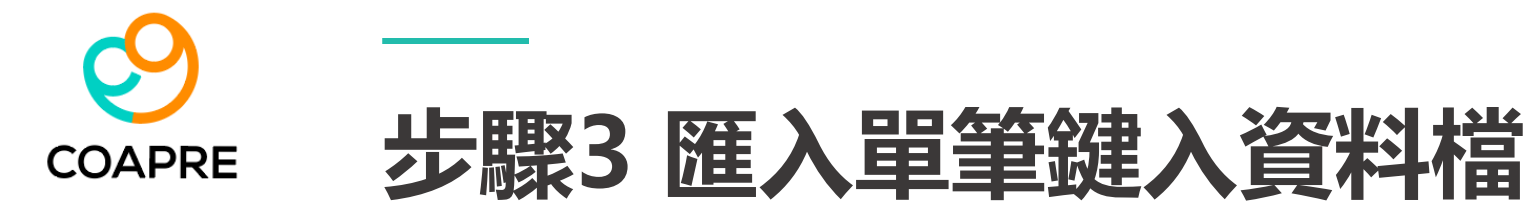

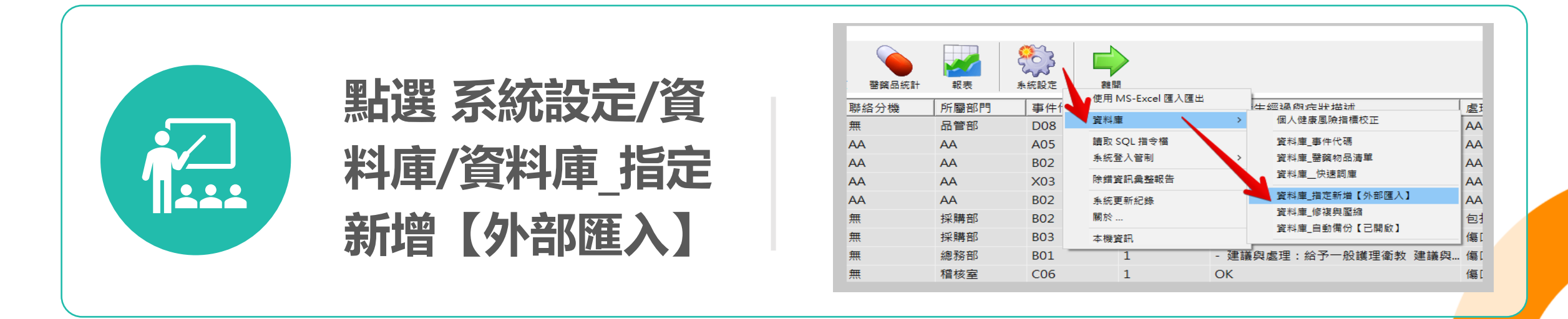

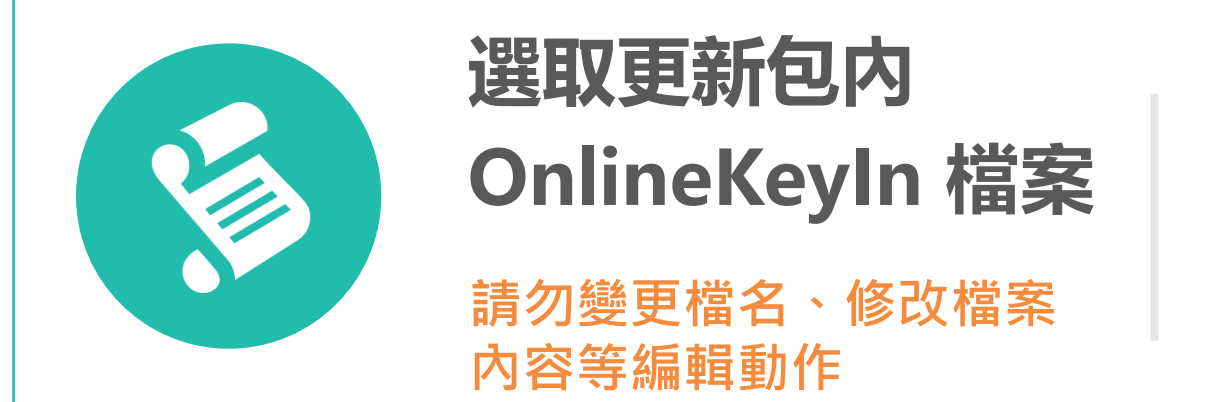

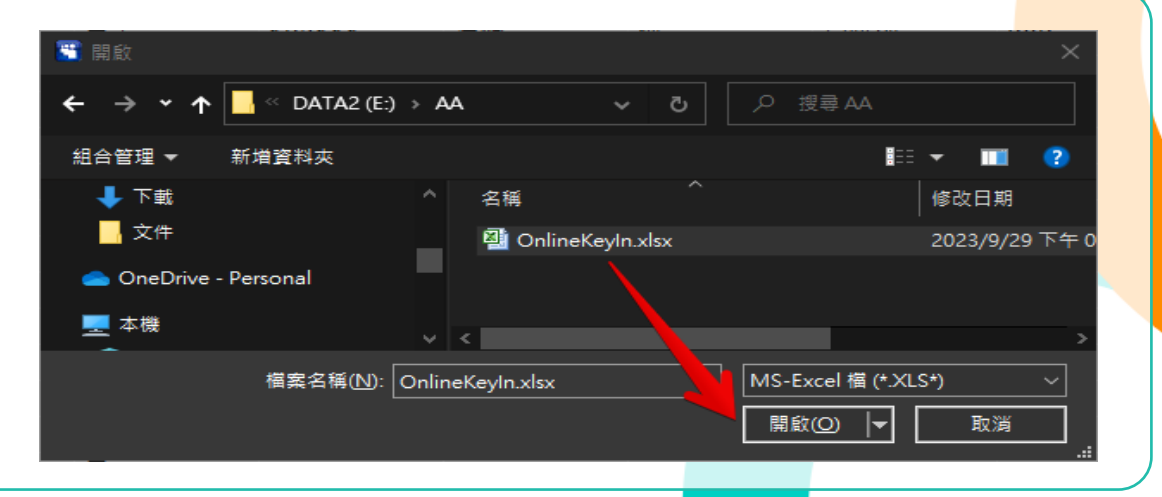

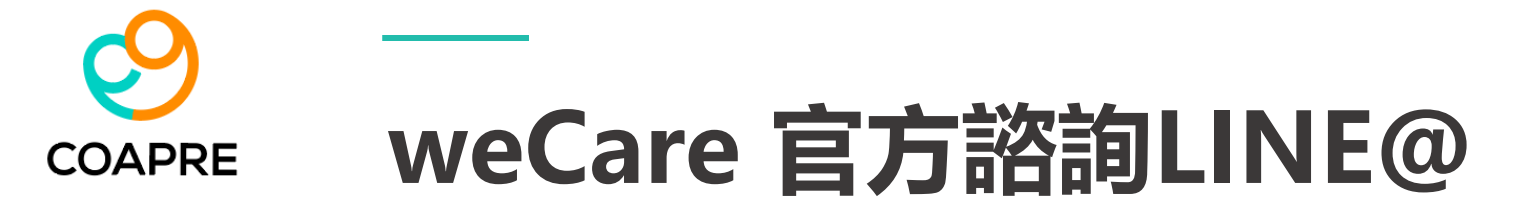

## 若對健康管理工具有使用疑問, 歡迎加入weCare LINE@ 或 撥打免付費電話 0800-068-580 (您要幫我幫您) 尋求協助

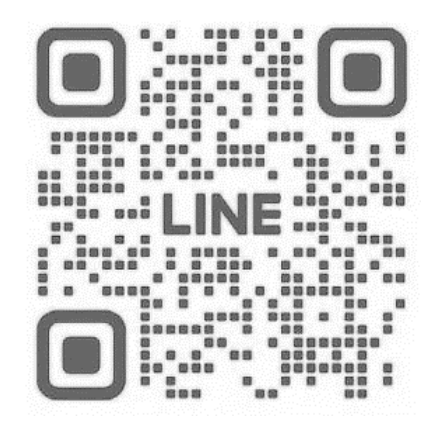

南區勞工健康服務中心官方諮詢 LINE: @860zfvvd